## Filtrowanie zapisów księgowych na koncie w oparciu o opis analityczny

W związku z możliwością dokonywania opisu analitycznego na zapisie księgowym, system umożliwia filtrowanie dekretów na koncie księgowym w oparciu o opis analityczny. Użytkownik ma taką możliwość ze wszystkich poziomów, z których może zostać wyświetlona lista zapisów księgowych na koncie, tj.: *Księgowość → Konto, Lista rozrachunków/Dodaj/Powiąż tylko dekrety, Plan Kont/Zapisy księgowe, Zestawienie obrotów i sald/Zapisy księgowe*.

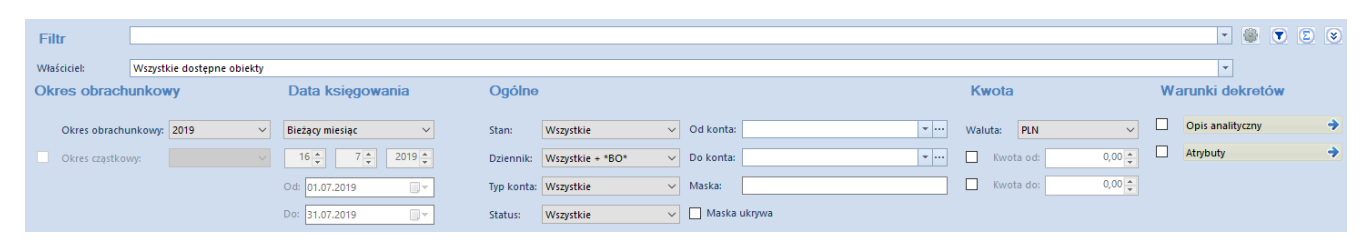

Filtrowanie dekretów na koncie w oparciu o opis analityczny

Po wybraniu przycisku *Opis analityczny* w filtrze na liście zapisów księgowych, zostanie otwarte okno *Warunki opisu analitycznego*, w którym użytkownik ma możliwość zdefiniowania filtra, uwzględniającego dekrety o określonych wartościach opisu analitycznego.

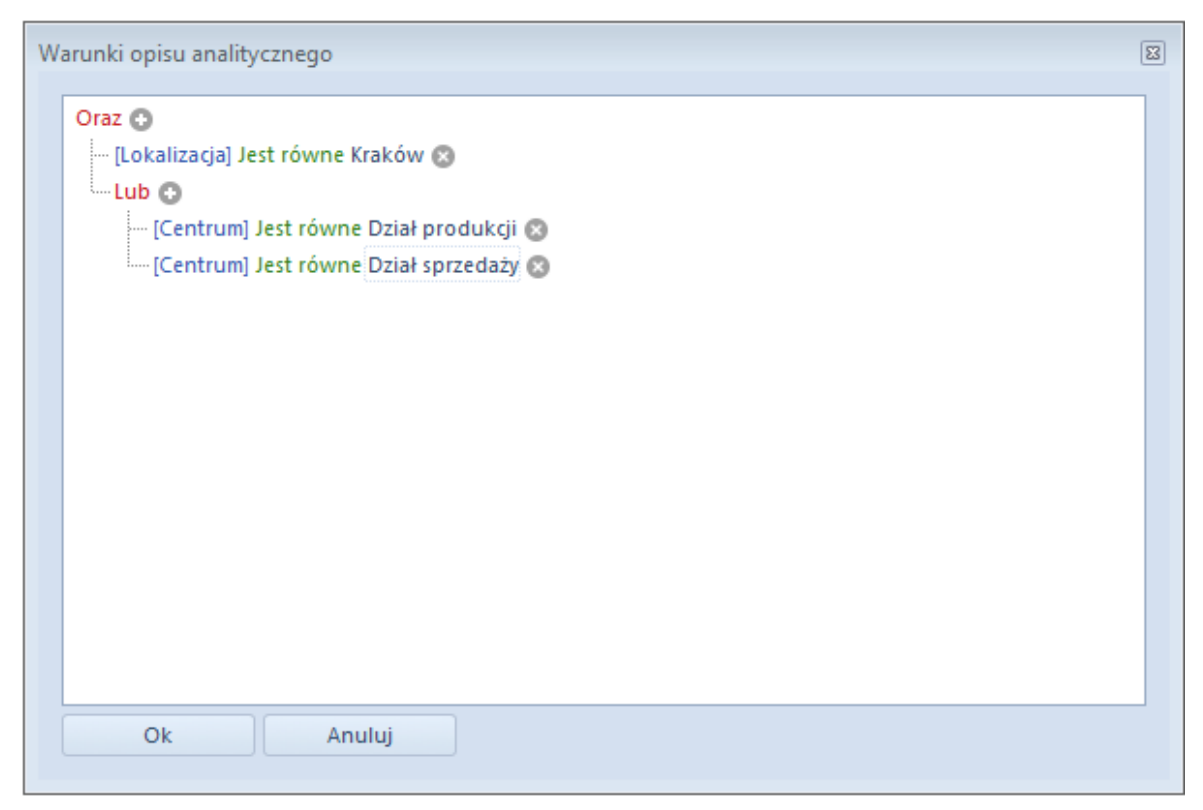

Okno warunki opisu analitycznego

Szczegółowy opis działania filtrów znajduje się w kategorii Wyszukiwanie i filtrowanie danych.

Przykład Opis analityczny na zapisie księgowym dokonujemy w oparciu o dwa wymiary: *Centrum, Lokalizacja* Użytkownik chce wyszukać dekrety, dla których dla wymiaru *Centrum* wskazano wartość: Dział sprzedaży lub Dział produkcji, a dla wymiaru *Lokalizacja* wskazano wartość: Kraków

Filtr można zdefiniować w dwojaki sposób:

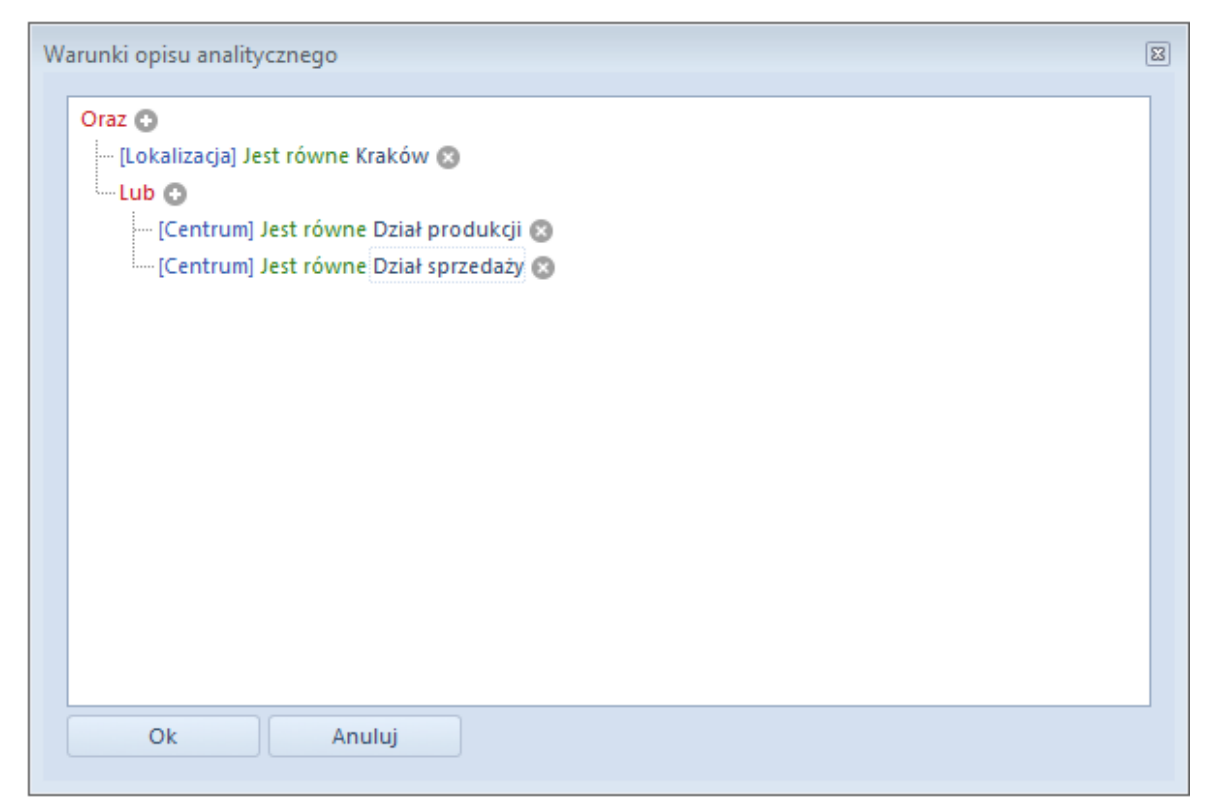

Filtrowanie dekretów w oparciu o opis analityczny – sposób I

| Warunki opisu analitycznego                                                                                                    | x |
|----------------------------------------------------------------------------------------------------|---|
| Oraz O<br>Lub O<br>Centrum] Jest równe Dział produkcji O<br>Centrum] Jest równe Dział sprzedaży O<br>CLokalizacja] Jest równe Kraków O |   |
| Ok Anuluj                                                                                                    |   |

Filtrowanie dekretów w oparciu o opis analityczny – sposób II